## Large Format Printer setup in Maintop Software.

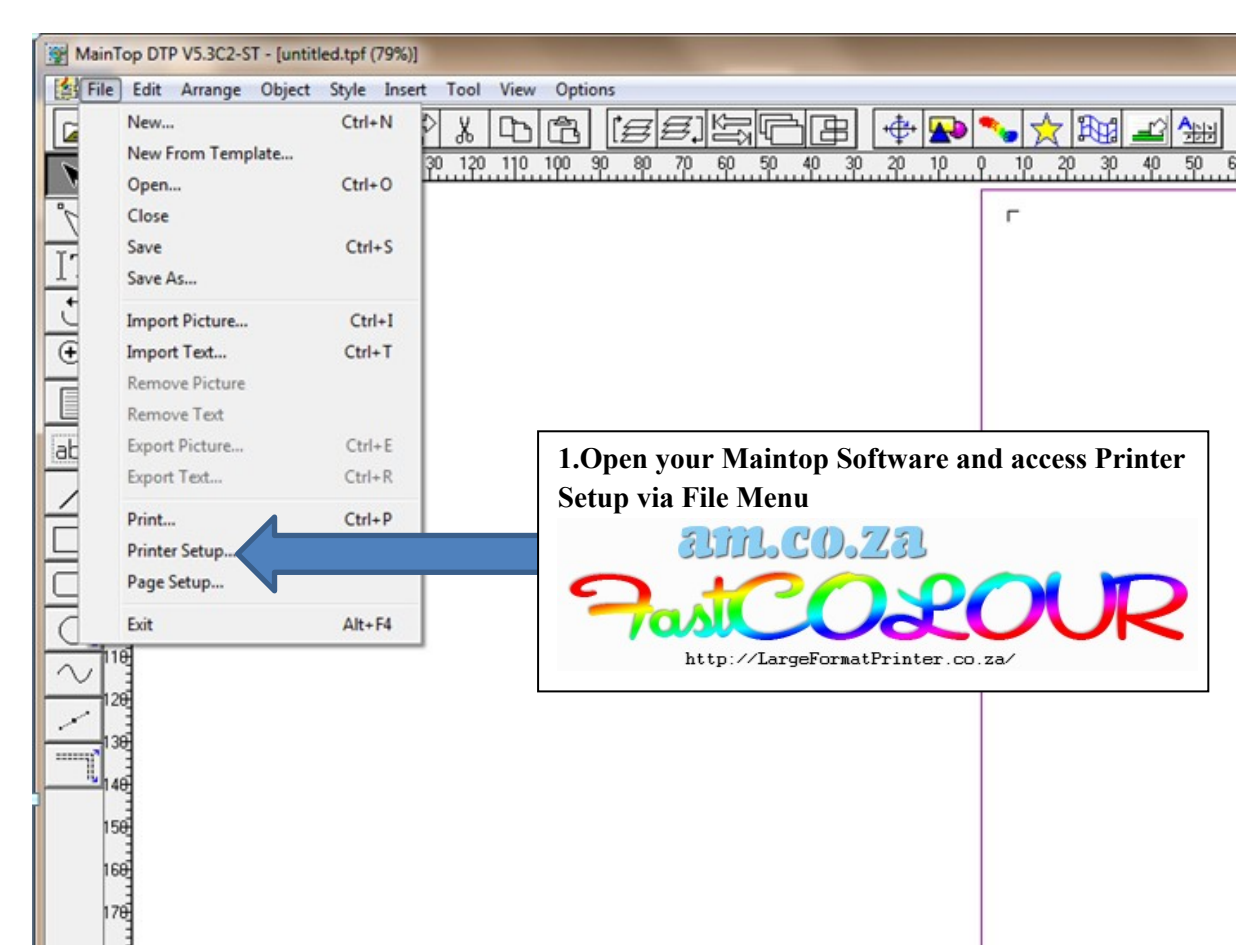

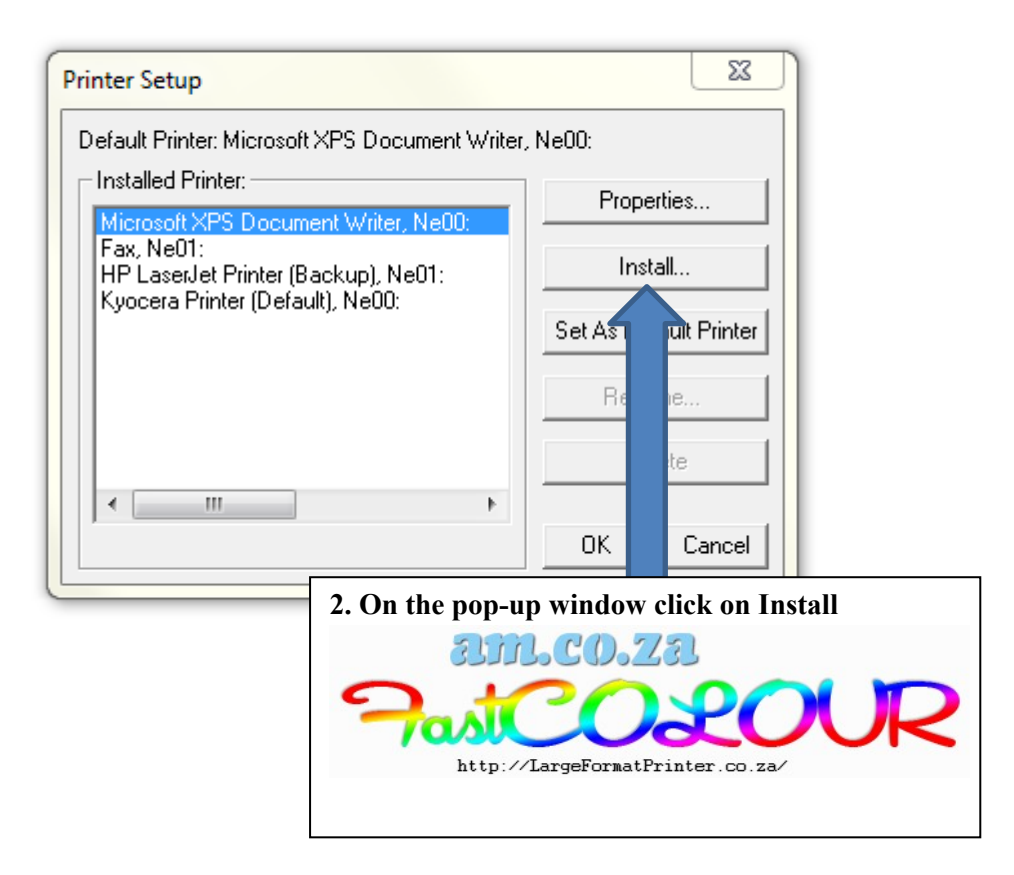

| Printer Setup<br>Default Printe<br>Installed Pri | er: Microsoft XPS Document \<br>inter:<br>(PS Document Writer, Ne00:         | Writer, Ne00:                                 | 23                                                         |
|--------------------------------------------------|------------------------------------------------------------------------------|-----------------------------------------------|------------------------------------------------------------|
| Fax, NeU<br>HP Lase<br>Kyocera                   | Install MainTop Printer<br>Printer Type:<br>ST<br>General PostScript Printer | Printer Name:<br>ST.Jet-1604E<br>ST.Jet-1604W |                                                            |
|                                                  |                                                                              |                                               | 3. Click on Custom                                         |
|                                                  | Custom                                                                       |                                               | AM.CO.ZA<br>POSICO2000<br>http://LargeFormatPrinter.co.za/ |

| Micri<br>Fax, | osoft XPS Doc<br>NeO                        | ument Writer, Ne00:  | Propertie      | s                     | 22                    |
|---------------|---------------------------------------------|----------------------|----------------|-----------------------|-----------------------|
| Куос          | cera Printer                                |                      | Printer Name:  |                       |                       |
|               | Finter                                      | туре.                | ET Las 10045   |                       | _ 1                   |
|               | 😭 Install Cus                               | stom Printer         | and the second |                       | X                     |
|               | Look in: MT-ECO Driver for Solvent and ECO- |                      | ← 🗈 💣 📰▼       |                       |                       |
|               | Name                                        | ~                    |                | Date modified         | T                     |
|               | Files Curre                                 | ntly on the Disc (2) |                |                       |                       |
|               |                                             |                      |                | 2016/10/29 10:11      | Fi                    |
|               | xinli                                       |                      |                | 2016/11/15 09:29      | Se                    |
|               |                                             |                      |                |                       |                       |
|               |                                             |                      |                |                       |                       |
|               | •                                           |                      |                |                       | P                     |
|               | File name:                                  | xinli                |                | Open                  |                       |
|               | Files of type:                              | Printer lefe (* inf) |                |                       |                       |
|               | Thes of type.                               |                      |                |                       |                       |
| -             |                                             |                      | 4. From t      | he Utility disc locat | e the Driver(.inf) an |
|               |                                             |                      | click Ope      | n. Link given below   | 7                     |
|               | am.co.za                                    |                      |                |                       |                       |

\FastCOLOUR Printer\Maintop Driver for FastCOLOUR DX5,DX7 Single Head\MT-ECO Driver for Solvent and ECO-Solvent Ink

If you are no longer in possession of the utility disc you can access it from am.co.za/utility/disc

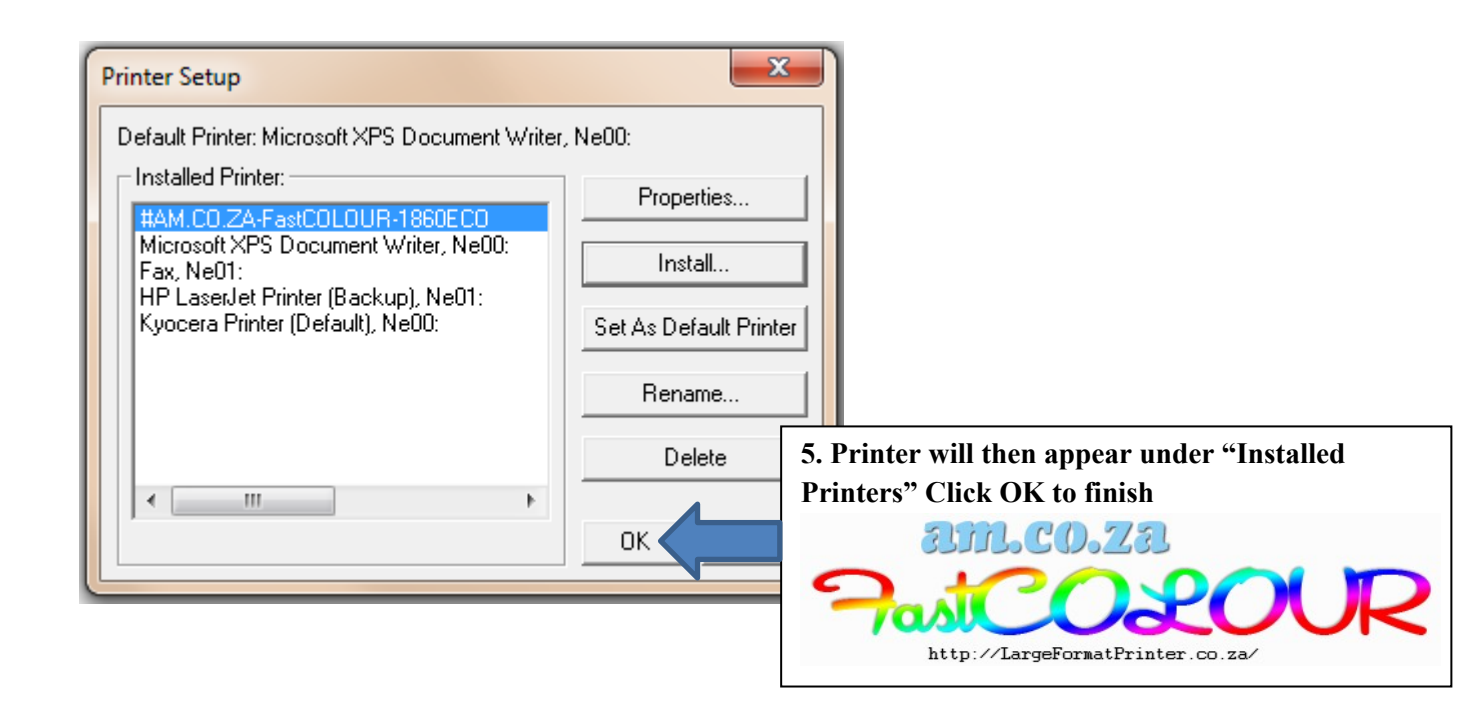

## **Printing from Maintop Software**

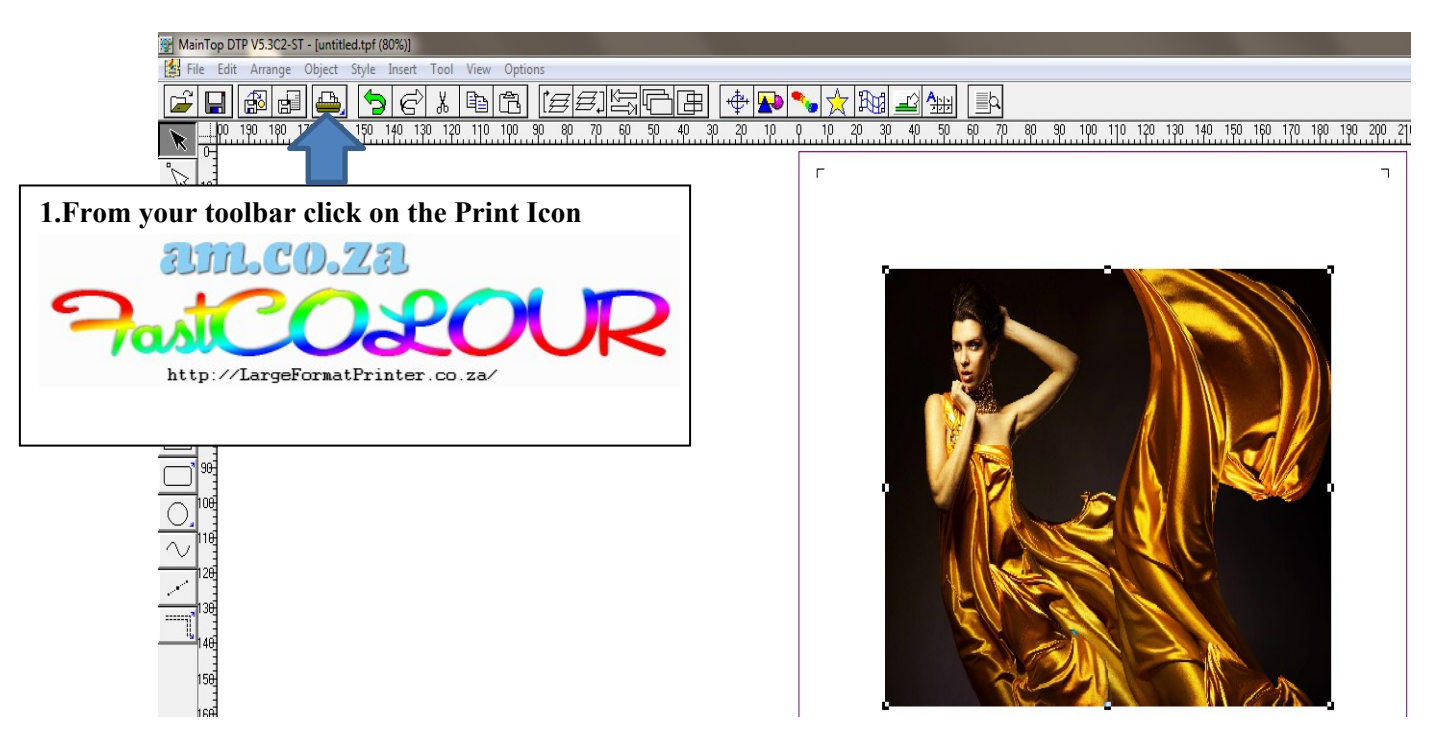

|                 | Print                                                  |                                                                           |
|-----------------|--------------------------------------------------------|---------------------------------------------------------------------------|
|                 | Normal Imposition Tiling Separation                    |                                                                           |
|                 | Printer: AM.CO.ZA-FastCOLOUR-1860ECO<br>Port: MT_print |                                                                           |
|                 | Sheet:VerticalAuto Properties                          |                                                                           |
|                 | Page:                                                  |                                                                           |
|                 | Among Them: © Even & Odd C Odd C Even                  |                                                                           |
|                 |                                                        | 1                                                                         |
|                 |                                                        |                                                                           |
|                 | Mirror Neg http://LargeFormatPrinter.co.za/            |                                                                           |
|                 |                                                        |                                                                           |
|                 |                                                        | 8                                                                         |
|                 | Orientation: A Position: Top Left                      | Previous Next                                                             |
|                 | Crop Marks Independent RGB Gamma: 1.8                  | Print to File OK Cancel                                                   |
|                 | AM.CO.ZA-FastCOLOUR-1860ECO                            | 1.Change resolution to 720*2160dpi                                        |
|                 |                                                        | 2.Under Print Media select the                                            |
|                 | Resolution: 720x720dpi Orientation: A                  | required number of Passes. Please<br>note the selection has to correspond |
|                 | Print Port: MT print                                   | to the <b>number of passes on the</b>                                     |
|                 |                                                        |                                                                           |
|                 | Screen Type: Fm Screen 💌 🗹 Print Palor 🗖 Adjust 📖      |                                                                           |
|                 | Ink: CMYK                                              |                                                                           |
|                 | PrintMedia: PVC_v720dpi_uass                           |                                                                           |
|                 | BlackInk: Minimum<br>Pass: 1 Pass                      |                                                                           |
|                 |                                                        |                                                                           |
|                 | Intensity: Darkest 🕢 📄 Lightest 1.8 Default            |                                                                           |
|                 | Auto Redeem Auto-set Paper OK Cancel                   |                                                                           |
|                 |                                                        |                                                                           |
| esired settings |                                                        |                                                                           |
| 231             |                                                        |                                                                           |
|                 |                                                        |                                                                           |
| Printer.co.za/  |                                                        |                                                                           |

## Pass option.

| nt                                      | ×                                |
|-----------------------------------------|----------------------------------|
| Normal Imposition Tiling Separation     |                                  |
| Printer: AM.CO.ZA-FastCOLOUR-1860ECO    |                                  |
| Port: MT_print                          |                                  |
| Sheet:VerticalAuto Properties           |                                  |
| Page:                                   |                                  |
| All C From Page 1 To 1                  |                                  |
| Among Them: © Even & Odd C Odd C Even   |                                  |
| s Selected Fage.                        | 1                                |
| Copies: 1 Scale: 100 1% Auto Scale      |                                  |
| Collate Width: 210mm - Height: 297mm -  |                                  |
|                                         |                                  |
| Mirror  Negative  Inverse Back To Front |                                  |
|                                         |                                  |
|                                         |                                  |
| tion                                    |                                  |
| ientation: A Position: Top Left         | Previous Next                    |
| Crop Marks Independent RGB Gamma: 1.8   |                                  |
| · · · · · · · · · · · · · · · · · · ·   |                                  |
|                                         |                                  |
|                                         | 4.Click OK to print              |
|                                         | am.co.za                         |
|                                         |                                  |
|                                         |                                  |
|                                         | http://LargeFormatPrinter.co.za/ |